# How to Create a Group Policy to Delete Old User Accounts

## Step 1

Search "Edit Group Policy" in your search bar.

#### Step 2

Select Administrative Templates under Computer Configuration

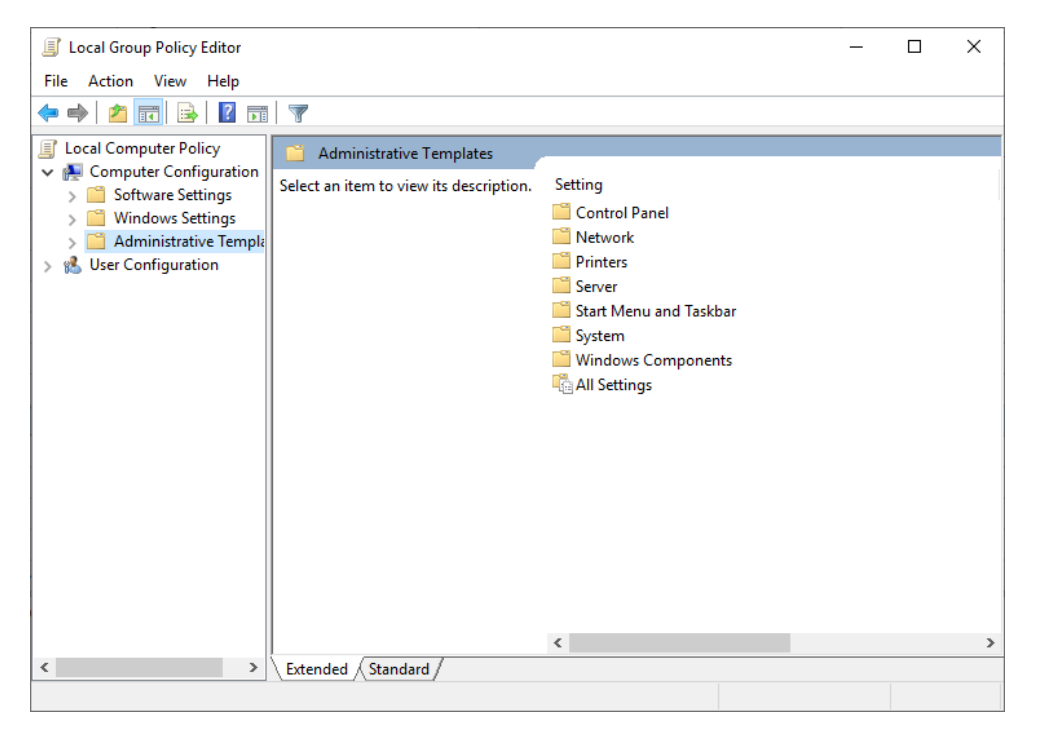

### Step 3

Select System in the right pane

| Local Group Policy Editor                                                                                                    |                                                                                                    |                                                                                                    | _ | × |
|----------------------------------------------------------------------------------------------------|----------------------------------------------------------------------------------------------------|----------------------------------------------------------------------------------------------------|---|---|
| File Action View Help                                                                                                    | 7                                                                                                    |                                                                                                    |   |   |
| <ul> <li>Local Computer Policy</li> <li>Computer Configuration</li> <li>Software Settings</li> <li>Windows Settings</li> <li>Administrative Temple</li> <li>User Configuration</li> </ul> | Administrative Templates<br>System<br>Description:<br>Allows configuration of various<br>system component settings. | Setting<br>Control Panel<br>Network<br>Printers<br>Server<br>Start Menu and Taskbar<br>System<br>Windows Components<br>All Settings |   |   |
| < >>                                                                                                    | Extended Standard                                                                                                   | ٢                                                                                                    |   | > |

#### Step 4

## Select "User Profiles"

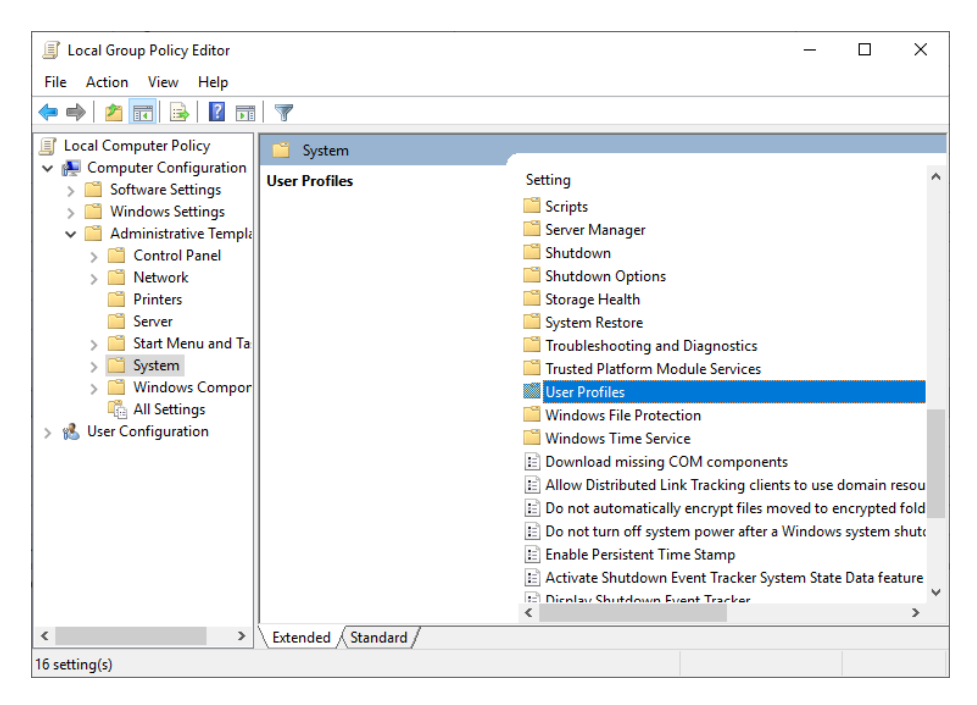

## Step 5

Select "Delete user profile older than a specified number of days on system restart"

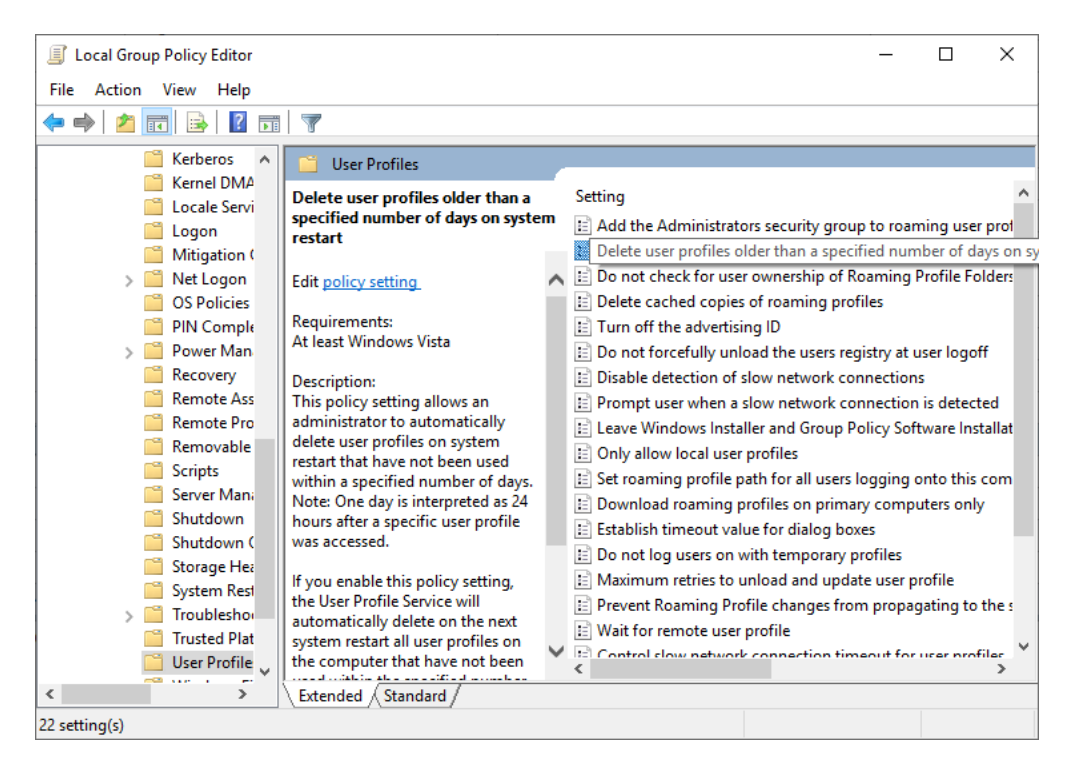

#### Step 6

Select policy setting

#### Step 7

Enable the policy and change the days desired. Then click Apply.

| Delete user profiles older than a specified number of days on system restart – D                           |                 |                           |                                                                                                    |                                                                                                    |                                                                                                    |                                                                                  | × |
|----------------------------------------------------------------------------------------------------|-----------------|---------------------------|----------------------------------------------------------------------------------------------------|----------------------------------------------------------------------------------------------------|----------------------------------------------------------------------------------------------------|----------------------------------------------------------------------------------|---|
| Delete user profiles older than a specified number of days on system restart Previous Setting Next Setting |                 |                           |                                                                                                    |                                                                                                    |                                                                                                    |                                                                                  |   |
| <ul> <li>Not <u>C</u>onfigured</li> <li><u>E</u>nabled</li> <li><u>D</u>isabled</li> </ul>                 | Comment:        |                           |                                                                                                    |                                                                                                    |                                                                                                    |                                                                                  |   |
|                                                                                                    | Supported on:   | n: At least Windows Vista |                                                                                                    |                                                                                                    |                                                                                                    | $\hat{\mathbf{v}}$                                                               |   |
| Options:                                                                                                   |                 |                           | Help:                                                                                                    |                                                                                                    |                                                                                                    |                                                                                  |   |
| Delete user profiles old                                                                                   | der than (days) |                           | This policy setting allows<br>delete user profiles on sy<br>within a specified numbe<br>as 24 hours after a specifi<br>If you enable this policy s<br>automatically delete on t<br>on the computer that hav<br>number of days.<br>If you disable or do not c<br>Service will not automatic<br>system restart. | an administrator to<br>stem restart that hav<br>er of days. Note: One<br>ic user profile was ac<br>setting, the User Prof<br>he next system resta<br>ve not been used wit<br>onfigure this policy s<br>cally delete any profi | automatic<br>e not beer<br>day is int<br>cessed.<br>ile Service<br>rt all user<br>hin the sp<br>setting, Us<br>iles on the | ally<br>n used<br>erpreted<br>will<br>profiles<br>ecified<br>ser Profile<br>next |   |
|                                                                                                    |                 |                           | [                                                                                                    | OK Ca                                                                                                    | ncel                                                                                                    | <u>A</u> pply                                                                    | r |